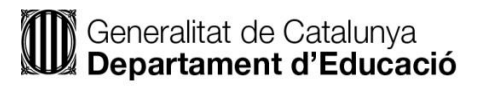

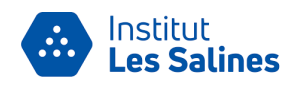

# COM CONSULTAR EL NÚMERO IDALU/RALC

#### Què és l' IDALU?

L'identificador de l'alumne (IDALU) és el número d'inscripció al Registre d'alumnes de Catalunya (RALC), que s'assigna (de manera única) a un alumne quan fa la primera matrícula en centres educatius públics i privats d'ensenyaments reglats no universitaris que desenvolupen l'activitat a Catalunya.

### Documentació:

- DNI: Document Nacional d'Identitat o TIE (no només el NIE).
- TSI: Targeta Sanitària Individual del CatSalut (Servei Català de la Salut -la que portes a l'ambulatori-) o ser titular/beneficiari de Muface.

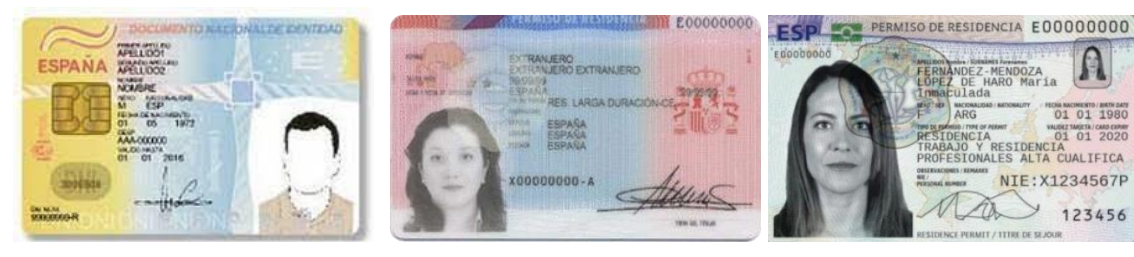

1.Document Nacional d'Identitat (DNI)

(TSI)

- 2.1 Permís de residència (antic)
- 2.2 Permís de residència (nou)

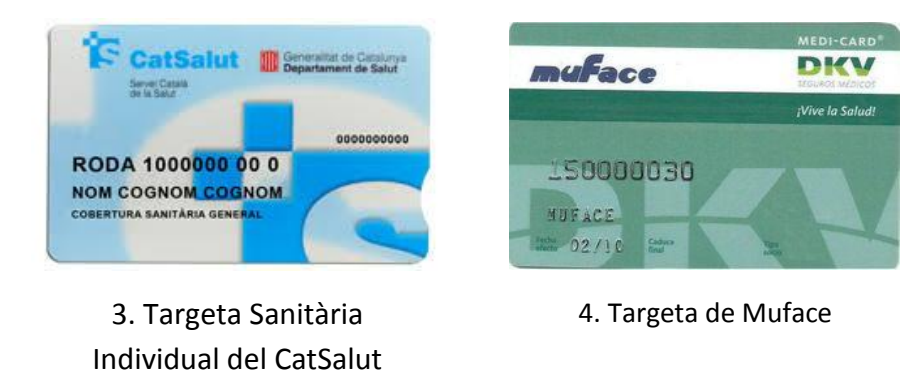

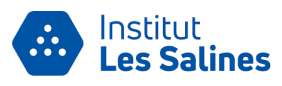

## Per consultar el número IDALU heu d'entrar al web:

http://educacio.gencat.cat/es/tramits/tramits-temes/identificador-alumne

| Inici Depart                                                                                          | ament Àmbits d'actuac                                                                                                    | ó Tràmits                                                                    | Serveis Actualit                                                                                            | at Eso                                          | cola segura          |            |                   |
|----------------------------------------------------------------------------------------------------|----------------------------------------------------------------------------------------------------|------------------------------------------------------------------------------|----------------------------------------------------------------------------------------------------|-------------------------------------------------|----------------------|------------|-------------------|
| Inici > Tràn > Tràn > Consulta                                                                        | l'identificador de l'alumne o alumna i/o so                                                                              | ·licita la rectificació de les da                                            | ides                                                                                                    |                                                 |                      |            |                   |
| Consulta l'id                                                                                         | dentificador de                                                                                                    | l'alumne d                                                                   | o alumna i/o                                                                                                |                                                 | <b>9 () ()</b>       | 🔕 🖨        | Clica al botó     |
| sol·licita la i                                                                                       | rectificació de le                                                                                                    | es dades                                                                     |                                                                                                    |                                                 |                      | Corna      | Comenca           |
| L'identificador de l'alu                                                                              | mne és el número d'inscripcio                                                                                            | al Registre d'alum                                                           | nes de Catalunya (RALC), qu                                                                                 | e s'assigna (o                                  | de manera única)     | a un       |                   |
| alumne quan fa la prii<br>🛇 Llegiu-ne més                                                             | nera matrícula en centres ed                                                                                             | ucatius públics i priv                                                       | ats d'ensenyaments reglats                                                                                  | s no universit                                  | taris que desenvo    | olupen     | / color vermell   |
|                                                                                                    |                                                                                                    |                                                                              |                                                                                                    |                                                 |                      |            |                   |
| A qui va dirigit                                                                                      | Organisme responsable                                                                                                    | Normativa                                                                    |                                                                                                    |                                                 |                      | /          | /                 |
| A tots els alumnes que<br>universitaris que dese                                                      | e hagin estat escolaritzats a partir<br>nvolupen l'activitat a Catalunya.                                                | del curs 2015-2016 er                                                        | o centres educatius públics i pri                                                                           | ivats d'ensenya                                 | aments reglats no    | /          |                   |
| Tanmateix, no tenen a<br>modalitat no presencia                                                       | quest identificador els alumnes d<br>al i els que cursen ensenyaments                                                    | els ensenyaments d'a<br>estrangers a Cataluny                                | dults, d'idiomes, de música, de<br>a.                                                                       | dansa, artístic                                 | s superiors, esporti | ius, de    |                   |
|                                                                                                    |                                                                                                    |                                                                              |                                                                                                    |                                                 |                      | V          |                   |
| Què necessiteu fer? En línia En termini                                                               |                                                                                                    |                                                                              |                                                                                                    |                                                 |                      |            |                   |
| Consultar l'identifica                                                                                | idor i/o sol·licitar la rectificació de                                                                                  | les dades                                                                    | ~                                                                                                    | · · · · ·                                       | Co                   | mença      |                   |
|                                                                                                    |                                                                                                    |                                                                              |                                                                                                    |                                                 | Da                   | 02.02.2024 |                   |
|                                                                                                    |                                                                                                    |                                                                              |                                                                                                    |                                                 |                      |            |                   |
|                                                                                                    |                                                                                                    |                                                                              |                                                                                                    |                                                 |                      |            |                   |
| Documentació                                                                                          |                                                                                                    |                                                                              |                                                                                                    |                                                 |                      |            |                   |
| Requisits                                                                                             |                                                                                                    |                                                                              |                                                                                                    |                                                 |                      |            |                   |
|                                                                                                    |                                                                                                    |                                                                              |                                                                                                    |                                                 |                      |            |                   |
| Altres información                                                                                    | 5                                                                                                    |                                                                              |                                                                                                    |                                                 |                      |            | Clica a l'apartat |
|                                                                                                    |                                                                                                    |                                                                              |                                                                                                    |                                                 |                      |            | Per internet      |
| Pas 1                                                                                                 | Pas 2 Pa                                                                                                    | IS 3                                                                         | Pas 4                                                                                                    |                                                 |                      |            |                   |
| Consultar indentificador                                                                              | l'Administració de alu                                                                                                   | dades de l'alumne o<br>mna                                                   | centres)                                                                                                    |                                                 |                      |            | *Per obtenir més  |
| Per consultar l'identifi                                                                              | cador, cal autenticar-se electròni                                                                                       | ament per una de les                                                         | vies següents:                                                                                              |                                                 |                      |            | informació podeu  |
| <ul> <li>idCAT Mòbil, que és</li> <li>certificat digital (pe</li> </ul>                               | i la via més fàcil i ràpida;<br>r exemple, T-CAT, DNIe o Cl@ve).                                                         |                                                                              | clicar on nosa                                                                                              |                                                 |                      |            |                   |
| <ul> <li>En el cas que els alum</li> <li>un cop donats d'alt</li> </ul>                               | nes majors d'edat o els tutors de<br>a al servei, cal seleccionar l'opció                                                | l'alumne utilitzi l'idC/<br>"Accés amb idCAT Mòi                             | AT Mòbil: *                                                                                                 |                                                 |                      |            | clical of posa    |
| <ul> <li>a continuació, cal ic</li> <li>tot seguit es genera</li> <li>finalment, cal intro</li> </ul> | lentificar-se amb el DNI i el núme<br>a una contrasenya (que caduca al:<br><u>duir la c</u> ontrasenya a l'aplicació i a | ro de telèfon mòbil, i (<br>s 30 minuts i que és d'<br>automàticament s'hi a | :licar a l'opció "Utilitza el meu i<br>un sol ús), que s'envia per SMS<br>ccedeix per consultar l'identific | dCAT Mòbil";<br>al telèfon mòl<br>ador del RALC | bil de l'usuari;     |            | idCAT Mòbil       |
| V Per internet                                                                                        |                                                                                                    |                                                                              |                                                                                                    |                                                 |                      |            |                   |
| ✓ For internet                                                                                        | <                                                                                                    |                                                                              |                                                                                                    |                                                 |                      | -          | color vermell     |

#### Què és l'idCAT Mòbil?

És un mecanisme d'identificació i signatura electrònica en què s'envia una contrasenya d'un sol ús al mòbil. Es pot utilitzar per a identificar-se en la majoria de tràmits amb les administracions catalanes i des de qualsevol dispositiu (no cal instal·lar res).

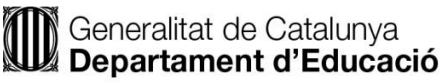

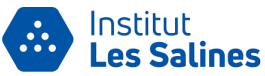

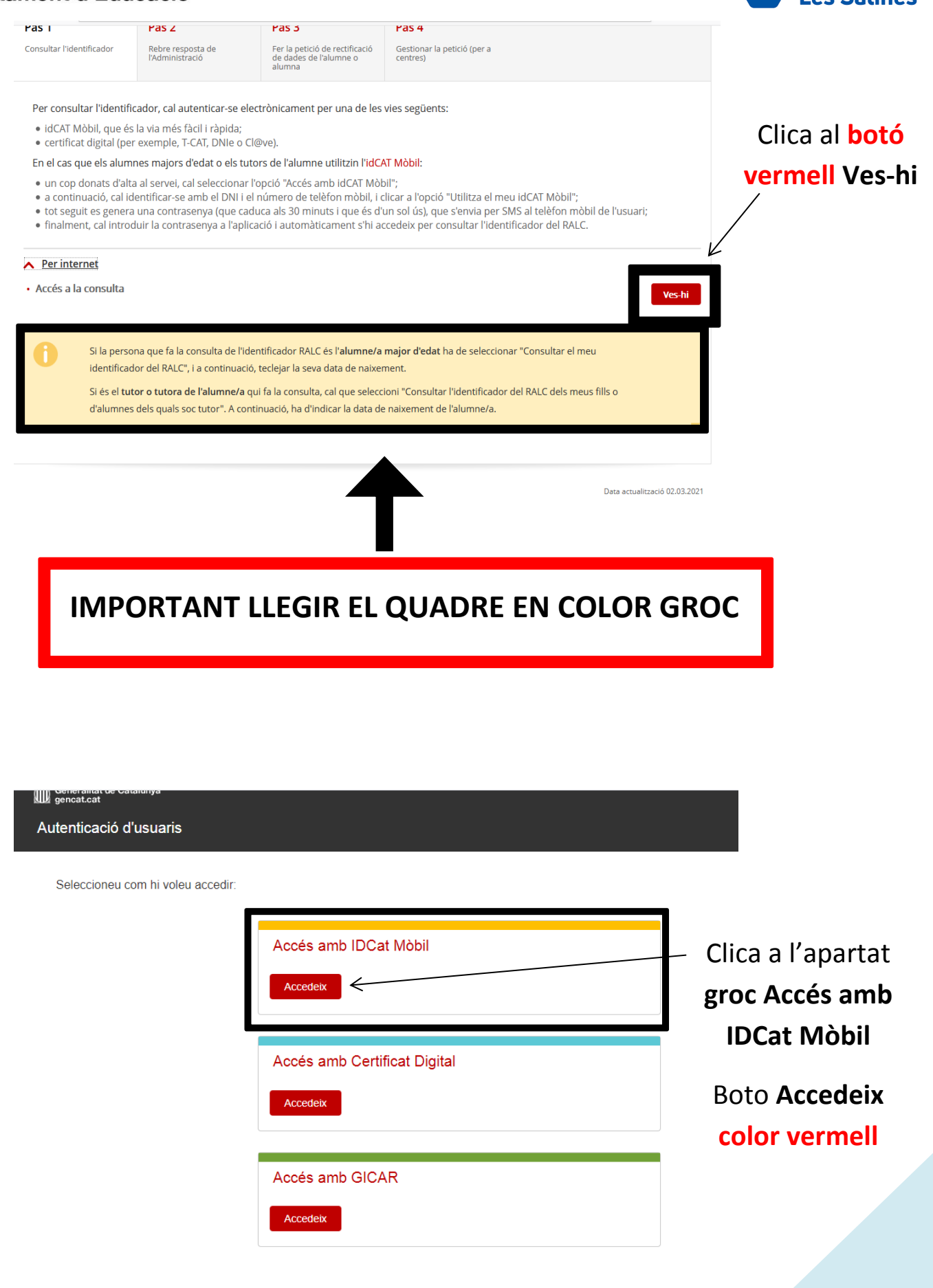

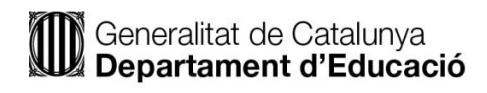

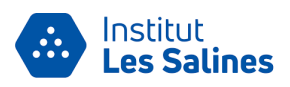

| The formation of the second second se | Si ja esteu registrats, omple<br>el formulari:<br>— - Document identificatiu<br>— -El número de mòbil<br>Al acabar premeu el botó gris<br>— Utilitza el meu idCAT Mòbil |  |  |  |  |  |  |
|----------------------------------------------------------------------------------------------------|----------------------------------------------------------------------------------------------------|--|--|--|--|--|--|
| En el cas que no esteu registrats, clicar on posa<br><b>Dona'm d'alta</b><br>(per saber com és dona d'alta anar a la pàgina següent)                                                                                                    |                                                                                                    |  |  |  |  |  |  |

| Verificació de la c                            | ontrasenya                                          | <         | _ Després de dor<br>el meu idCAT                                                  | har al botó gris <b>Utilitza</b><br>M <b>òbil,</b> apareix això.                                                          |
|------------------------------------------------|-----------------------------------------------------|-----------|-----------------------------------------------------------------------------------|----------------------------------------------------------------------------------------------------|
| S'ha enviat un missatg contrasenya al vostre i | e de text amb la<br>nòbil.                          |           |                                                                                   |                                                                                                    |
| Nota: L'entrega dels SMS pot arr<br>minuts.    | bar a allargar-se uns<br><u>No heu rebut (SMS</u> ) | <         | Rebreu un <b>S</b><br>sis dígits, el<br>— l'apartat <b>Intr</b><br>— Per últim cl | <b>MS al vostre mòbil</b> de<br>qual heu d'introduir a<br><b>oduïu la contrasenya.</b><br>licar al botó <b>Verifica</b> . |
|                                                | Per con                                             | tinuar an | ar a la pàgina 6                                                                  |                                                                                                    |

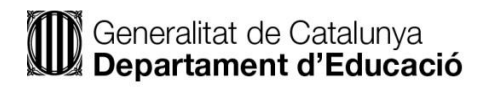

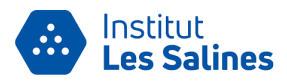

## COM DONAR D'ALTA A L'IDCAT MÒBIL

|                      | L'idCAT Mòbil és el nou sistema d'identificació i signatura electròniques a través de                                                                                                    |  |  |  |  |  |  |
|----------------------|----------------------------------------------------------------------------------------------------|--|--|--|--|--|--|
| identitat<br>digital | Libocat Hould se indu sistema di defidircado i signadora electrolinques a daves de<br>dispositius móbils que el Consorci AOC, en col·laboració amb l'Administració de la<br>Generalitat de Catalunya, ofereix a la ciutadania i que es pot utilitzar per a fer tràmits amb<br>les administracions i ens que integraren el sector public de Catalunya. |  |  |  |  |  |  |
|                      | Per fer-ne ús heu de registrar previament, les vostres dades de contacte en el <u>fitxer Seu</u><br><u>electrònica</u> de l'Administració de la Generalitat de Catalunya.                                                                                                    |  |  |  |  |  |  |
|                      | C <u>Llegiu més</u>                                                                                                    |  |  |  |  |  |  |
|                      | Avantatges:                                                                                                    |  |  |  |  |  |  |
|                      | Permet identificar-vos i signar des de qualsevol mòbil tauleta o ordinador                                                                                                    |  |  |  |  |  |  |
|                      | <ul> <li>No cal recordar cap contrasenya ni PIN</li> <li>No requereix la instal·lació de can tinus e programari</li> </ul>                                                                                                    |  |  |  |  |  |  |
|                      | <ul> <li>És un sistema segur i no caduca del transcurs del temps</li> </ul>                                                                                                    |  |  |  |  |  |  |
|                      | 🖌 És gratuït                                                                                                    |  |  |  |  |  |  |
|                      | $\swarrow$                                                                                                    |  |  |  |  |  |  |
|                      | Alta sense certificat Alta amb certificat digital                                                                                                    |  |  |  |  |  |  |
|                      | Què necessiteu per donar-vos d'alta per internet:                                                                                                    |  |  |  |  |  |  |
|                      | 1. Tenir 16 anys, com a mínim                                                                                                    |  |  |  |  |  |  |
|                      | 2. DNI o TIE (no només el NIE)                                                                                                    |  |  |  |  |  |  |
|                      | <ol> <li>TSI: Targeta Sanitària Individual del CatSalut (Servei Català de la Salut) o ser<br/>titular/beneficiari de Muface</li> </ol>                                                                                                    |  |  |  |  |  |  |
|                      | 4. Telèfon mòbil                                                                                                    |  |  |  |  |  |  |
|                      | Nota: aquestes dades seran validades a les bases de dades de la Direcció General de la Policia i al<br>Servei Català de la Salut amb la finalitat de verificar i garantir la identificació del ciutada.                                                                                                    |  |  |  |  |  |  |
|                      | Continuar implica l'acceptació de les <u>condicions d'ús</u> dels serveis inherents a l'obtenció de l'idCAT<br>Mòbil.                                                                                                    |  |  |  |  |  |  |
|                      |                                                                                                    |  |  |  |  |  |  |

Clicar l'opció **'Alta sense certificat'.** La poden utilitzar només les persones que tinguin *nacionalitat espanyola* o bé les persones estrangeres que tinguin Targeta d'identitat d'estranger (TIE).

> Selecciona l'opció corresponent en el vostre cas.

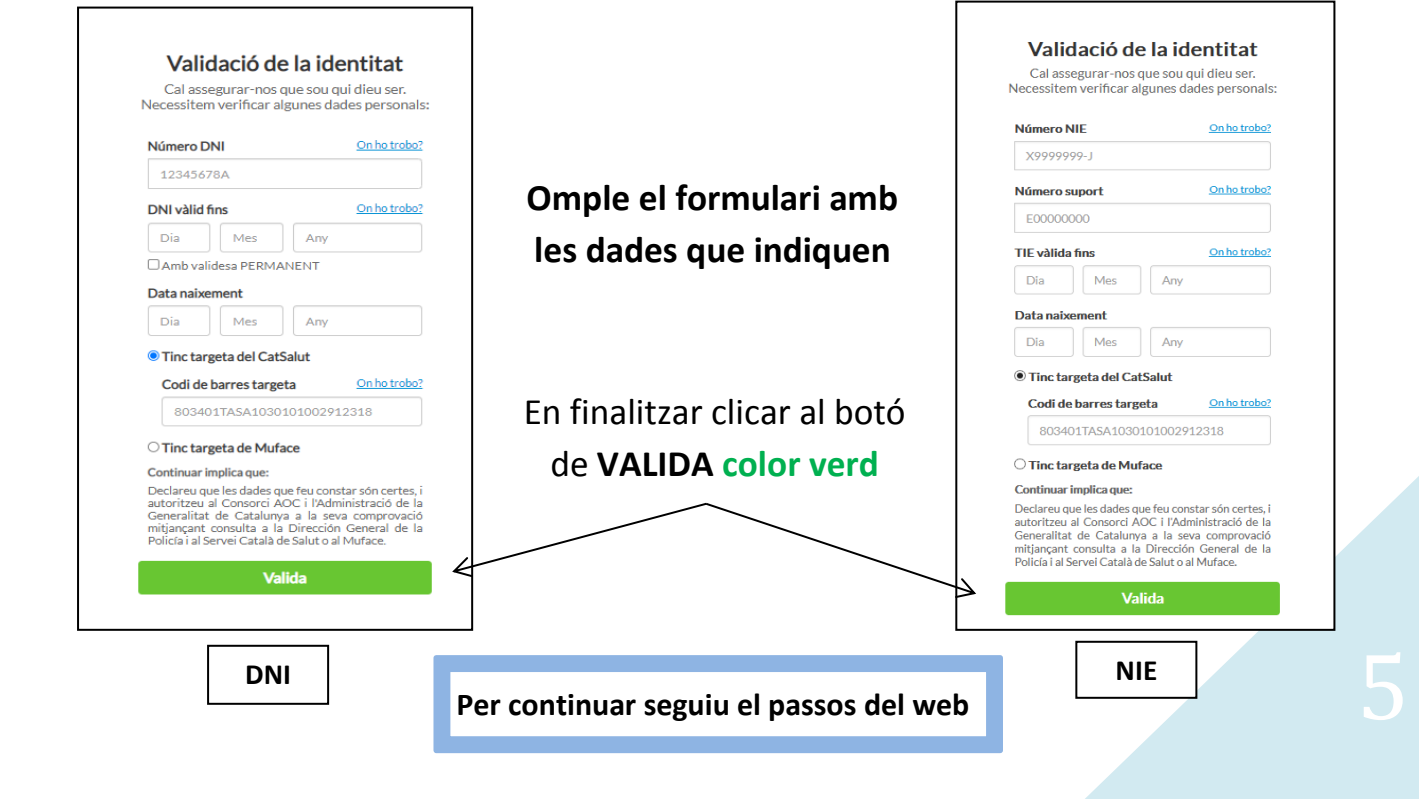

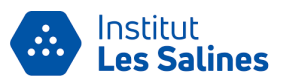

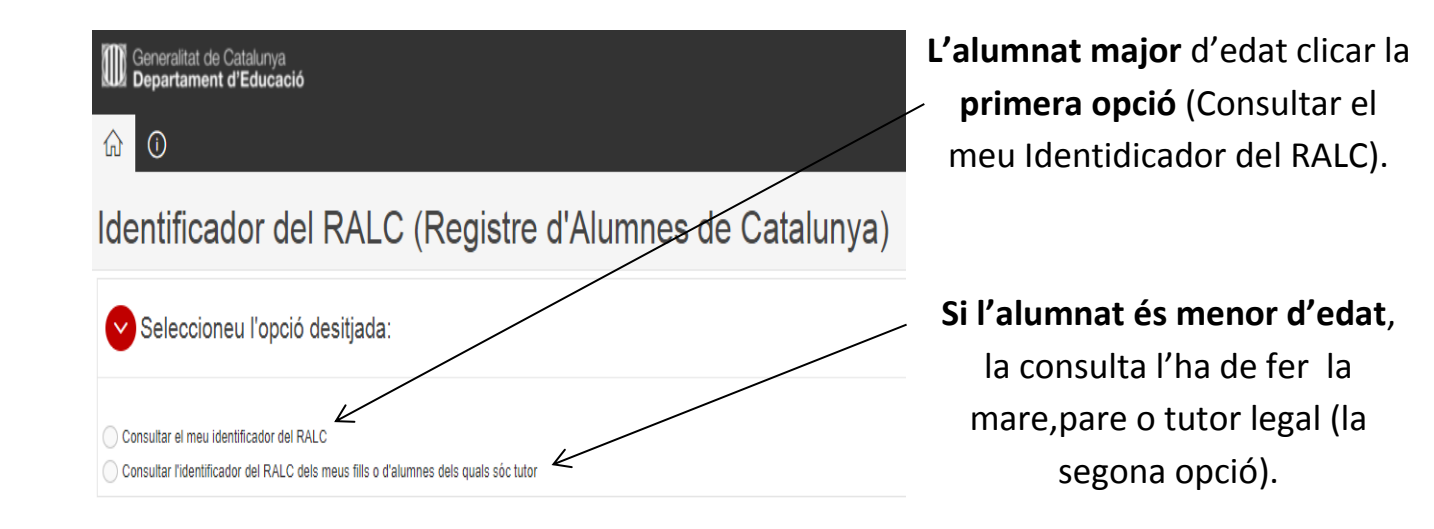

| Im Generalitat de Catalunya     Q     xxxxxxxxxxxxxxxxxxxxxxxxxxxxxxxxxxxx                                                                                                    |  |                       |   |                                                             |  |  |  |  |
|----------------------------------------------------------------------------------------------------|--|-----------------------|---|-------------------------------------------------------------|--|--|--|--|
| Identificador del RALC (Registre d'Alumnes de Catalunya) Consultar l'Identificador del RALC Peticiò per rectificar dades de l'alumne/a                                                                                                    |  |                       |   |                                                             |  |  |  |  |
| Consultar el meu identificador del RALC                                                                                                    |  |                       |   |                                                             |  |  |  |  |
| V Introduïu la vostra data de naixement (DD/MM/AAAA)                                                                                                    |  |                       |   |                                                             |  |  |  |  |
| Veldentificador alumne                                                                                                    |  |                       |   |                                                             |  |  |  |  |
| Identificador de l'alumne/a RALC         Nom         Primer cognom           2000000000000000000000000000000000000                                                                                                    |  | Segon cogno<br>cognom | m | (marqueu el quadre per seleccionar l'alumne/a)              |  |  |  |  |
| En el cas d'incidencia o de dados inconcectos, camer una "reacta" per rectificar dades de l'alumne/a" o posar-se en contacte amb el centre on consta la darrera matricula de l'alumne/a.  Consultar l'identificador del RALC Petició per rectificar dades de l'alumne/a |  |                       |   |                                                             |  |  |  |  |
| AQUEST EL NÚMERO IDALU                                                                                                    |  |                       |   | Aquest número és el que et servirà per fer la preinscripció |  |  |  |  |

## AMB AIXÒ HEM FINALITZAT EL PROCÉS DE CONSULTA EL NÚMERO IDALU